Data Analysis with Stata | CAAST 2021

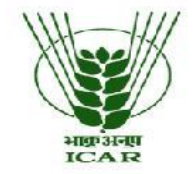

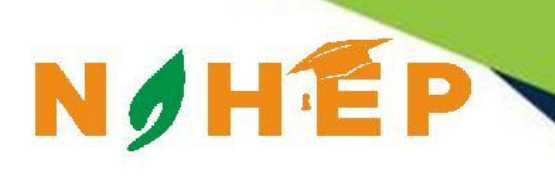

## World Bank-ICAR Funded National Advanced Higher Education Project Centre for Advanced Agricultural Science and Technology (CAAST)

On "Genomics-Assisted Crop Improvement and Management"

# **Training Manual**

# **Data Analysis with Stata**

January 25 – 29, 2021

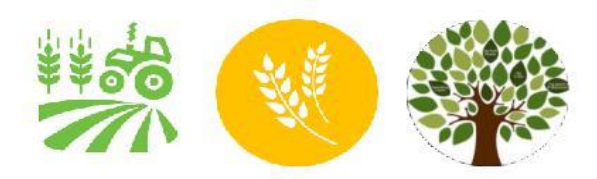

Division of Agricultural Economics ICAR – Indian Agricultural Research Institute New Delhi – 110012 www.nahep-caast.iari.res.in

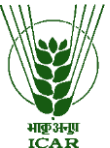

NAHEP Sponsored Online Workshop Programme On Data Analysis with Stata Course Director

## Alka Singh

Professor and Head Division of Agricultural Economics ICAR-Indian Agricultural Research Institute Pusa Campus, Delhi – 110012 E-mail: asingh.eco@gmail.com Phone No. 9871198527

## **Course Coordinators**

## Aditya K S

Scientist

Division of Agricultural Economics ICAR-Indian Agricultural Research Institute New Delhi 110 012 E-mail: adityaag68@gmail.com

## Nithyashree M L

Scientist Division of Agricultural Economics ICAR-Indian Agricultural Research Institute New Delhi 110 012 E-mail: nithya.econ@gmail.com

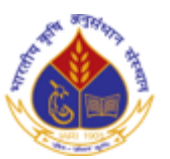

Division of Agriculture Economics ICAR-Indian Agricultural Research Institute New Delhi- 110 012

## About NAHEP-CAAST at IARI, New Delhi

**Centre for Advanced Agricultural Science and Technology (CAAST)** is a new initiative and student-centric subcomponent of the World Bank-sponsored **National Agricultural Higher Education Project (NAHEP)** granted to the Indian Council of Agricultural Research, New Delhi, to provide a platform for strengthening education and research activities of postgraduate and doctoral students. The ICAR-Indian Agricultural Research Institute, New Delhi, was selected by the NAHEP-CAAST programme. NAHEP sanctioned Rs 19.99 crores for the project on "**Genomic assisted crop improvement and management**" under CAAST programme. The project at IARI specifically aims at inculcating genomics education and skills among the students and enhancing the expertise of the faculty of IARI in the area of genomics.

#### **Objectives:**

- 1. To develop online teaching facility and online courses for enhancing the teaching and learning efficiency, and scientific communication skills
- 2. To develop and/or strengthen state-of-the-art next-generation genomics and phenomics facilities for producing quality PG and Ph.D.students
- **3.** To develop collaborative research programmes with institutes of international repute and industries in the area of genomics and phenomics
- 4. To enhance the skills of faculty and PG students of IARI and NARES
- 5. To generate and analyze big data in genomics and phenomics of crops, microbes and pests for genomics augmentation of crop improvement and management

IARI's CAAST project is unique as it aims to provide funding and training support to the M.Sc. and Ph.D. students from different disciplines who are working in the area of genomics. It will organize lectures and training programmes, send IARI students for training at expert laboratories and research institutions abroad, and cover students from several disciplines. It will provide opportunities to the students and faculty to gain international exposure. Further, the project envisages developing a modern lab named **Discovery Centre** that will serve as a common facility for students' research at IARI.

| S.No. | Name of the Faculty   | Discipline           | Institute |
|-------|-----------------------|----------------------|-----------|
| 1.    | Dr. Ashok K. Singh    | Genetics             | ICAR-IARI |
| 2.    | Dr. Vinod             | Genetics             | ICAR-IARI |
| 3.    | Dr. Gopala Krishnan S | Genetics             | ICAR-IARI |
| 4.    | Dr. A. Kumar          | Plant Pathology      | ICAR-IARI |
| 5.    | Dr. T.K. Behera       | Vegetable Science    | ICAR-IARI |
| 6.    | Dr. R.N. Sahoo        | Agricultural Physics | ICAR-IARI |

#### **Core-Team Members**

| 7.  | Dr. Alka Singh            | Agricultural Economics                    | ICAR-IARI  |
|-----|---------------------------|-------------------------------------------|------------|
| 8.  | Dr. A.R. Rao              | Bioinformatics                            | ICAR-IASRI |
| 9.  | Dr. R.C. Bhattacharya     | Molecular Biology & Biotechnology         | ICAR-NIPB  |
| 10. | Dr. K. Annapurna          | Microbiology                              | ICAR-IARI  |
|     |                           | Nodal officer, Grievance Redressal, CAAST |            |
| 11. | Dr. R. Roy Burman         | Agricultural Extension                    | ICAR-IARI  |
|     | •                         | Nodal officer, Equity Action Plan, CAAST  |            |
| 12. | Dr. K.M. Manjaiah         | Soil Science & Agri. Chemistry            | ICAR-IARI  |
|     |                           | Nodal officer, CAAST                      |            |
| 13. | Dr.Viswanathan Chinnusamy | Plant Physiology                          | ICAR-IARI  |
|     |                           | PI, CAAST                                 |            |

٠

## Associate Team

| S.No. | Name of the Faculty    | Discipline                                                                      | Institute  |  |
|-------|------------------------|---------------------------------------------------------------------------------|------------|--|
| 14.   | Dr. Kumar Durgesh      | Genetics                                                                        | ICAR-IARI  |  |
| 15.   | Dr. Ranjith K. Ellur   | Genetics                                                                        | ICAR-IARI  |  |
| 16.   | Dr. N. Saini           | Genetics                                                                        | ICAR-IARI  |  |
| 17.   | Dr. D. Vijay           | Seed Science & Technology                                                       | ICAR-IARI  |  |
| 18.   | Dr. Kishor Gaikwad     | Molecular Biology & Biotechnology                                               | ICAR-NIPB  |  |
| 19.   | Dr. Mahesh Rao         | Genetics                                                                        | ICAR-NIPB  |  |
| 20.   | Dr. Veena Gupta        | Economic Botany                                                                 | ICAR-NBPGR |  |
| 21.   | Dr. Era V. Malhotra    | Molecular Biology & Biotechnology                                               | ICAR-NBPGR |  |
| 22.   | Dr. Sudhir Kumar       | Plant Physiology                                                                | ICAR-IARI  |  |
| 23.   | Dr. Dhandapani R       | Plant Physiology                                                                | ICAR-IARI  |  |
| 24.   | Dr. Lekshmy S          | Plant Physiology                                                                | ICAR-IARI  |  |
| 25.   | Dr. Madan Pal          | Plant Physiology                                                                | ICAR-IARI  |  |
| 26.   | Dr. Shelly Praveen     | Biochemistry                                                                    | ICAR-IARI  |  |
| 27.   | Dr. Suresh Kumar       | Biochemistry                                                                    | ICAR-IARI  |  |
| 28.   | Dr. Ranjeet R. Kumar   | Biochemistry                                                                    | ICAR-IARI  |  |
| 29.   | Dr. S.K. Singh         | Fruits & Horticultural Technology                                               | ICAR-IARI  |  |
| 30.   | Dr. Manish Srivastava  | Fruits & Horticultural Technology                                               | ICAR-IARI  |  |
| 31.   | Dr. Amit Kumar Goswami | Fruits & Horticulture Technology                                                | ICAR-IARI  |  |
| 32.   | Dr. Srawan Singh       | Vegetable Science                                                               | ICAR-IARI  |  |
| 33.   | Dr. Gograj S Jat       | Vegetable Science                                                               | ICAR-IARI  |  |
| 34.   | D. Praveen Kumar Singh | Vegetable Science                                                               | ICAR-IARI  |  |
| 35.   | Dr. V.K. Baranwal      | Plant Pathology                                                                 | ICAR-IARI  |  |
| 36.   | Dr. Deeba Kamil        | Plant Pathology                                                                 | ICAR-IARI  |  |
| 37.   | Dr. Vaibhav K. Singh   | Plant Pathology                                                                 | ICAR-IARI  |  |
| 38.   | Dr. Uma Rao            | Nematology                                                                      | ICAR-IARI  |  |
| 39.   | Dr. S. Subramanium     | Entomology                                                                      | ICAR-IARI  |  |
| 40.   | Dr. M.K. Dhillon       | Entomology                                                                      | ICAR-IARI  |  |
| 41.   | Dr. B. Ramakrishnan    | Microbiology                                                                    | ICAR-IARI  |  |
| 42.   | Dr. V. Govindasamy     | Microbiology                                                                    | ICAR-IARI  |  |
| 43.   | Dr. S.P. Datta         | Soil Science & Agricultural Chemistry                                           | ICAR-IARI  |  |
| 44.   | Dr. R.N. Padaria       | Agricultural Extension                                                          | ICAR-IARI  |  |
| 45.   | Dr. Satyapriya         | Agricultural Extension                                                          | ICAR-IARI  |  |
| 46.   | Dr. Sudeep Marwaha     | Computer Application                                                            | ICAR-IASRI |  |
| 47.   | Dr. Seema Jaggi        | Agricultural Statistics                                                         | ICAR-IASRI |  |
| 48.   | Dr. Anindita Datta     | Agricultural Statistics                                                         | ICAR-IASRI |  |
| 49.   | Dr. Soumen Pal         | Computer Application                                                            | ICAR-IASRI |  |
| 50.   | Dr. Sanjeev Kumar      | Bioinformatics                                                                  | ICAR-IASRI |  |
| 51.   | Dr. S.K. Jha           | Food Science & Post Harvest Technology                                          | ICAR-IARI  |  |
| 52.   | Dr. Shiv Dhar Mishra   | Agronomy                                                                        | ICAR-IARI  |  |
| 53.   | Dr. D.K. Singh         | Agricultural Engineering                                                        | ICAR-IARI  |  |
| 54.   | Dr. S. Naresh Kumar    | Environmental Sciences;<br>Nodal officer, Environmental Management<br>Framework | ICAR-IARI  |  |

#### Foreword

The Division of Agricultural Economics, a constituent of the School of Social Sciences of ICAR-Indian Agricultural Research Institute, was established in 1960. The division's mandate is to conduct research in frontier areas and serve as a center for academic excellence in postgraduate education. Since its inception, the division has contributed basic and applied research with significant implications for agricultural policy. The division has achieved excellence in postgraduate education and research as an ICAR-UNDP Centre of Excellence through a faculty exchange program for human resources development and infrastructure facilities. Since 1995 it has been functioning as an ICAR Centre of Advanced Faculty Training (CAFT) to strengthen agricultural economics and policy research in the national agricultural research system.

The division's research contributions have been globally recognized, and many of the alumni occupy positions of repute in national and international organizations. The division has maintained good academic liaison with other divisions at IARI and other national and international agricultural research institutions. The research focus of the division has been continuously reoriented to address contemporary development challenges. Current research thrust areas of the division include investment in agriculture, inclusive growth, and poverty alleviation, the impact of agricultural technologies and policies, price forecasting and market outlooks, natural resource use in agriculture and ecosystem services, climate change effects, mitigation and adaptations, and food and nutritional security.

Statistical analysis of data is at the heart of research in social science. With advances in data collection tools and several large scales, nationally representative datasets are now available. However, handling large datasets requires knowledge of data analysis software like Stata and R. Considering the need to build the capacity of students in using Stata software and in management of large datasets, an online workshop on "Data Analysis with Stata" is being organized by the division. The workshop was sponsored by the Centre for Advanced Agricultural Science and Technology (CAAST) component of the World Bank-funded National Agricultural Higher Education Project (NAHEP). The workshop covers basic Stata commands for data management, statistical analysis and data visualization. The sessions also cover the extraction of structured text data, reshaping and merging large datasets like different rounds of survey data from NSSO, Annual Survey of Industries and Periodic Labor Force Survey. I am sure that the workshop participants will immensely benefit from exposure to statistical software and nuances of handling large datasets.

Rashmi Aggarwal

Dean and Joint Director(Edn) ICAR-IARI,New Delhi

Date: 27.01.2021

#### Preface

Data management and Statistical analysis of data are integral parts of research. With the availability of different survey datasets, expertise in data management software is essential, particularly in social science research. Stata is one of the very popular data analysis software used by social scientists across the globe. Stata offers an easy way of managing the data, performing advanced econometric techniques. Use specialized Stata file types like 'dofiles' and 'logfiles' to help reproducible research. Students of social sciences need to equip themselves with data handling and statistical analysis skills, and the knowledge of Stata software will be very useful. In this direction, the division of Agricultural Economics is organizing a five-day workshop on 'Data Analysis with Stata.' Apart from introducing data management with stata, we will also impart training on handling large survey datasets like the dataset of National Sample Survey Office, Annual Survey of Industries and Periodic Labour Force Surveys. This teaching manual consists of basic Stata commands used for the analysis covered in the session. The sessions will also be live-streamed on YouTube.

We take this opportunity to sincerely acknowledge all the authors' contributions in the preparation of this manual. Considering the diversity and comprehensive nature of the topics covered, the manual can act as a quick and effective reference source for the students in their future research endeavours. The Stata commands for basic analysis are given in this manual, which will help students as a ready reference.

Alka Singh Aditya K S Nithyashree M L

Date: 27.01.2021

## Acknowledgments

- 1. Secretary DARE and Director General ICAR, New Delhi
- 2. Deputy Director General (Education), ICAR, New Delhi
- 3. Assistant Director General (HRD), ICAR, New Delhi
- 4. National Coordinator, NAHEP, ICAR, New Delhi
- 5. CAAST Team, ICAR-IARI, New Delhi
- 6. PG School, ICAR-IARI, New Delhi
- 7. Director, ICAR-IARI, New Delhi
- 8. Dean & Joint Director (Education), ICAR-IARI, New Delhi
- 9. Joint Director (Research), ICAR-IARI, New Delhi
- 10. Head, Division of Agriculture Economics, ICAR-IARI, New Delhi
- 11. Professor, Division of Agriculture Economics, ICAR-IARI, New Delhi
- 12. AKMU, ICAR-IARI, New Delhi

.

•

13. Staff & Students, Division of Agriculture Economics, ICAR-IARI, New Delhi

## Contents

| Lecture notes on Data Analysis with Stata                                      | 10 |
|--------------------------------------------------------------------------------|----|
| The help command:                                                              | 11 |
| Findit command:                                                                | 11 |
| Simple Mathematical Operators                                                  | 12 |
| Rational And Logical Operators                                                 | 12 |
| Use of do files and log files                                                  | 12 |
| Dofiles in stata                                                               | 12 |
| Log files in stata                                                             | 13 |
| Browsing the data files:                                                       | 13 |
| String and numeric variables:                                                  | 13 |
| Creating a new variable:                                                       | 13 |
| • The replace command:                                                         | 14 |
| Sort command                                                                   | 14 |
| Tabulate                                                                       | 14 |
| Tabstat command:                                                               | 14 |
| Keep or drop                                                                   | 14 |
| Tostring and destring :                                                        | 14 |
| Xi command:                                                                    | 14 |
| Few Commands for Basic Statistical analysis                                    | 14 |
| Few useful user-written commands                                               | 14 |
| Exercise -1                                                                    |    |
| Hands-on Session 1- Basic stata commands for data management and analysis      | 17 |
| Hands-on Session 2- Basic stata commands for data management and analysis      |    |
| Exercise-II: Attend the following questions and submit the dofles and logfiles | 25 |
| Extraction and handling of unit-level data sets of NSSO and ASI                | 27 |
| Extraction and reshaping of unit-level data                                    |    |
| References                                                                     |    |
| Period Labor Force Survey data extraction using Stata                          | 37 |

## Lecture notes on Data Analysis with Stata

Aditya K S

Scientist, Division of Agricultural Economics, ICAR-IARI, New Delhi

This chapter is intended to introduce Stata software to the beginners and used it as teaching material in the workshop on 'Data Analysis with Stata.' Those who don't have access to Stata software can request a short-term student license by filling out this form https://www.stata.com/customer-service/short-term-license/.

#### Why learning Stata?

For social science research, mostly observational, statistical analysis is at the center of scientific and reproducible research. Researchers often have to use varied data sources to answer the research question and employ suitable up-to-date statistical methods. Knowledge of Stata can be handy in data cleaning, management and handling, particularly if the datasets are large. Another advantage of Stata is that it helps in 'reproducible research' by making it easy to share the results with other researchers or referees of journals through 'do files and log files.' Further, since Stata is one of the most commonly used software by social scientists worldwide, its knowledge will be extremely helpful in collaborative works.

#### Learning Stata with Stata

The best way to learn stata is by accessing the help menu. The easy way to access help is to use the 'help' command in stata. In the command window of stata, type help followed by the name of the analysis for which you need help. If the system is connected to the internet, the help menu will open in the new window, where the command structure, description and options are explained. One can download the dataset used in the help menu (by using sysuse or webuse commands, which will be given in the help file as well as PDF documentation) and try the various examples detailed in the help.

Further, stata allows us to type the command to perform any required analysis directly. Alternatively, there is also an interactive UI, a drop-down menu. For example, by typing summarize variable list, we can get the result to summarize a data. One can also do it by using the drop-down menu by going to current statistics. Nevertheless, it is better to use the commands than menu-based UI, as different commands can be saved in a one file called "do file" that enables single click execution. Few basic stata commands and functions are discussed below in detail.

**The help command:** Help command is probably the most useful command that every Stata user should know. It makes it easier to get help on various commands. For example, one wants to know about summarize command. In the command window, type

#### help summarize

All the details regarding the summarize command are listed, along with the examples. However, there is every possibility that I may not know the command name to use the help command. In such cases, I can use the search command. For example, one wants to run factor analysis and has no clue about the command to use for this analysis.

#### help factoranalysis

There is every possibility that stata returns with error message. Instead,

#### search factor analysis

**Findit command:** stata has many user-written commands, which are made available as packages. These are verified by stata, and published in stata journal. These packages can

simplify the complex analysis and enable us to use the methodology with a single click. To find and install such user-written packages, one can use findit command.

#### Findit psmatch2

The result sheet will include the stata journal articles and packages. Find the suitable one from the package list and install it.

#### **Simple Mathematical Operators**

Mathematical operators are very similar to those used in MS excel

display 2+3

display (2/3)^2

#### **Rational And Logical Operators**

Rational operators include- >, <, >=,<=

Logical operators are '|' for 'or', '&' for 'and'

#### Use of do files and log files

#### **Dofiles in stata**

Dofiles and log files are extremely useful for researchers. Dofile is a stata file, which is used to store the commands. Usually, analysis involves many steps, with each step requiring the use of a certain set of commands. Storing them in the form of dofiles will help to reduce the time. Dofiles will also help us to revisit the steps followed and treatment of variables. Dofiles are also used to share the commands with others.

- Open the dofile from the stata drop down menu
- Open new dofile
- Copy all the used commands and save dofile
- Commands in the dofile are directly executable

#### Log files in stata

These days, many international journals demand log files when we submit an article for publication. Log files essentially record all our activities in a particular session. It includes the record of commands used and results obtained. It is a good practice to open a log file before starting an analysis.

#### Log using filename, format

Example: Log using demonstration.smcl

**Browsing the data files:** We can use the browse command to see the data set we are using. To refine our results browse can be combined with 'if' or 'or' or 'and' command.

Example : br if sex = 1 & age = 18 | age = 17

**String and numeric variables:** Commonly, variables are saved in stata in either string or numeric format. Usually, the qualitative variables are saved in string format such as name, village name etc. Many commands are not compatible with string variables. In such cases, the destring command can be used. One should note that the values of string variables are enclosed in "".

Example: destring Household\_id, generate (hhid\_new)

#### Handling the data set

Creating a new variable: Usually, gen or egen command is used to create the new variable.

These commands can be combined with arithmetic operators or logical operators

*Example : gen illiterate=1 if edu==1* 

egen gross\_return\_rank=rank(gross\_return)

egen stdev\_age= std(age)

**The replace command:** Replace command generally helps in editing the value of already existing or generated variable; this command can be used.

Example: replace sex\_dummy=0 if missing(sex\_dummy)

**Sort command-** To sort the data in ascending order. To order the data in descending order, use gsort command

**Tabulate** command is used to make tables from the data.

**Tabstat command**: To tabulate the description of the variables.

**Keep or drop** command can be used to delete the unwanted variable/ dropping a few observations.

Tostring and destring : Command that can convert string to numeric variables

Xi command: Automatically creates dummy variables for the specified categorical variable.

#### Few Commands for Basic Statistical analysis

- 1. Regression: reg or probit or logit
- 2. Marginal Effects after probit or logit: mfx
- 3. Correlation: corr or pwcorr
- 4. Student T test: ttest
- 5. Chisquare test: tab, all
- 6. Principal Component Analysis: pca
- 7. Factor analysis: factor

#### Few useful user-written commands

- 1. Esttab; for making regression tables.
- 2. tatable2: Calculate group-wise mean value and test the significance
- 3. orth\_out: Perform t-test for any number of variables at once
- 4. pscore: Estimates Propensity Scores

- 5. psmatch2: Perform Propensity Score Matching
- 6. cem: Perform Coarsened Exact Matching
- 7. doubleb: Perform Double Bound Contingent Valuation.
- 8. clustersampsi: perform power calculations for RCT

#### Exercise -1

- 1. Open Stata and open a log file and a do file.
- 2. Use 'help reg' command
  - a) Click on the 'view complete PDF Manual Entry.'
  - b) Go to page 2252 in the manual Ordinary Least Squares- Example 1. Follow the commands in Example 1.
- 3. Use 'help corr,' Scroll down to examples.
  - a) Follow the commands.
  - b) Click on the 'View complete PDF Manual Entry.'
  - c) Follow the examples on Page 505 in the manual.
- 4. Save the log and do files.

Submit the dofile and logfile using this google form

#### https://forms.gle/z5XBWA19JzDvsHRW7

#### Hands-on Session 1- Basic stata commands for data management and analysis

Use the 'Stata example for class' file for executing these commands. The data file is extracted data from visit 1, block 4 of NSSO's situational assessment survey of farmers (70<sup>th</sup> round). Kindly e-mail 'adityaag68@gmail.com' if you need the datasets for this hands-on session. Commands are given in italic font.

• Creating the log files- Always start the session by opening the log file

log using demonstration.smcl, replace

• Summary statistics with 'summarize' or 'tabstat' or 'tabulate' or inspect commands summarize age landowned tabstat age, stat(mean median sk ku)

inspect age edu

• Using 'by' prefix.

bysort sgroup: sum operatedland

bysort sgroup pension: sum operatedland

sort state

by state: summarize edu training

sort sex

by sex: tab edu training

(here 'sum' is the abbreviated version of summarizing, and the tab is the abbreviation for tabulating)

#### • Converting the string data to numeric

destring Household\_id, generate (hhid\_new)

• Data Management with 'gen', 'egen', 'replace', 'keep' and 'drop'.

gen dummy\_sex=1 if sex==1

replace dummy\_sex=0 if sex==2

*keep if age*<=40

*drop if age>40* 

egen mean\_age=mean( age), by( sex)

• 'ttest' and chi square test in stata ttest landowned, by( sex)

tab age edu, al

• Installing user-written commands

findit orth\_out (and then browse, select the orth\_out package and then install)

findit ttable2

*ssc install orth\_out* (ssc install is the alternative command for installing user written packages) *ssc install ttable2* 

• 'orth\_out' and 'ttable2' user written package

orth\_out age landowned landleasedin , by( sex ) pcompare

ttable2 age landowned landleasedin, by(sex)

• Labeling the variables and values for easy interpretation

label variable non\_agric "Recieve non agricultural income"

label define yes\_no 1 "Yes" 2 "No"

label values non\_agric yes\_no

label values wage yes\_no

• Regression using stata- OLS and Probit/ logit

reg dummy\_sex edu training religion sgroup probit dummy\_sex edu training religion sgroup

• Plotting the distributions

kdensity landowned, normal

*histogram landowned if sex*==1, *color(green) width(1) normal* 

histogram religion, discrete xlab (1 (1) 10) histogram religion,color (red) discrete xlab (1 (1) 10) histogram religion,color (black) discrete xlab (1 (1) 10) histogram religion,fcolor (black) lcolor(yellow) discrete xlab (1 (1) 10) histogram religion,fcolor (brown) lcolor(blue) discrete xlab (1 (1) 10) histogram religion,fcolor (none) lcolor(blue) discrete xlab (1 (1) 10) (Note: Use the graph recorder function to record the editing)

#### • Two way graphs for better visuals

twoway (histogram landowned if sex==1 & landowned<15, color(green) width(0.1))
(histogram landowned if sex==2 & landowned<15, fcolor(none) lcolor(yellow) width(0.1)),
legend(order(1 "Male" 2 "Female" ))</pre>

#### • Automatically creating dummy variables from categorical variable

xi i.religion

probit dummy\_sex edu training sgroup i.religion

or

xi:probit dummy\_sex edu training sgroup i.religion

• At the end of the session, don't forget to close the log file.

log close

#### Hands-on Session 2- Basic stata commands for data management and analysis

#### Answer the following questions using Stata

- 1. Import the dataset "prod\_data\_12", which has been shared with you already.
- Summarize the data so that you see the means, standard deviation, min, and max of each variable
- 3. Find the correlation between Area and Yield, then create a simple plot of this relationship
- 4. Create a kernel density (kdensity) plot of yield per acre
- 5. Generate a new variable that indicates (i.e., 1 or 0) yields above 3,000 kg per acre.
- 6. Create a simple histogram of fertilizer expenditure
- 7. Create a more complex histogram of fertilizer expenditure by sex (i.e., overlapping histograms, one for males the other for females).
- 8. Calculate the Net returns from the data. Summarize the net profit
- 9. Create the following new variables:
  - a. Total expenditure on fertilizer and pesticide
  - b. The log of yield
  - c. Numeric variable for sex called "male."
  - d. Variable called "farmer" that indicates that the respondent's primary occupation is farming
  - e. Variable called "ownland" to indicate that the respondent owns the plots they farmed
- 10. Create dummy variables for a.) each soil type, and b.) each land type
- 11. Create a single variable that contains the average fertilizer expenditure in each village
- 12. Generate a dummy variable indicating if the farmer received more than the average price received by the sample farmers

13. What are the correlates of farmers receiving a higher price?

The commands for all the questions are given below

• Open the logfile

log using exercise\_1

Summarise

describe

sum

summarize age area prodloc price fertilizer pesticide hiredlabor

tab sex

tab primoccup

tab irrigsource

Correlation

corr age educyear

plot age educyear

*twoway* (*scatter age educ*)

• Plotting the yield

histogram prodloc

kdensity prodloc, normal

• bar diagram to depict expenditure

graph hbar fertilizer pesticide hiredlabor others, by(sex)

• Histogram can depict the distribution\*\*

graph histogram fertilizer, by(sex)

• Histogram for better visualization

twoway (histogram fertilizer if male==1, color(green) width(0.1)) (histogram fertilizer if male==0, fcolor(none) lcolor(yellow) width(0.1)), legend(order(1 "Male" 2 "Female" ))

• Violin chart

ssc install vioplot

vioplot fertilizer, over(sex)

 Creating new variable for higher yield gen yield\_above5=1 if prodloc>3000 replace yield\_above5=0 if missing(yield\_above5) tab yield\_above5

sum prodloc

• Estimating cost of cultivation, Gross return and Net return

gen cost1= seedplant+ fertilizer+ pesticide+ hiredlabor+ others

egen cost2= rowtotal(seedplant fertilizer pesticide hiredlabor others)

br cost1 cost2

```
gen nr= gr-cost1
```

• Identifying extreme values\*\*

graph box age, marker(1, mlabel( farmerid))

extremes age

• Kdensity plots

kdensity prodloc, normal

graph save Graph "C:\Users\adity\Dropbox\Redgram work\kdensity.gph"

*kdensity fertilizer if sex=="Male"* 

graph save Graph "C:\Users\adity\Dropbox\Redgram work\Kdensity- male.gph"

kdensity fertilizer if sex=="Female", normal

graph save Graph "C:\Users\adity\Dropbox\Redgram work\Kdensity-female.gph"

Gen expenditure command and taking log *gen expenditure= fertilizer+ pesticide* gen log\_yield= log( prodloc) • Generating dummy variables gen male=1 if sex=="Male" replace male=0 if missing(male) tab primoccup gen Farmer=1 if primoccup=="Farmer" / primoccup=="farming" replace Farmer=0 if missing(Farmer) tab tenure gen ownland=1 if tenure=="Owned" replace ownland=0 if missing(ownland) tab soiltype gen clay=1 if soiltype=="Clay" replace clay=0 if missing(clay) gen loam=1 if soiltype=="Loam" replace loam=0 if missing(loam) gen sandy=1 if soiltype=="Sandy" replace sandy=0 if missing(sandy) tab landtype gen lowland=1 if landtype=="Lowland" replace lowland=0 if missing(lowland) The 'egen' command egen fertiliser\_ave=mean( fertilizer), by (village) tab fertiliser\_ave

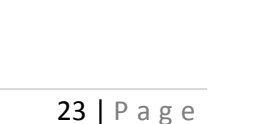

• Alternative way of achieving same results

#### sort village

by village : egen fert\_vil= mean( fertilizer)
gen diff= fert\_vil-fertiliser\_ave
sum diff

• Ttest to see if male farmers produce a higher yield

#### ttest prodloc, by(male)

• Examining the characters of farmers who gets a higher price

gen above\_avergae= 1 if price>13.27

replace above\_avergae=0 if missing(above\_avergae)

reg above\_avergae expenditure hiredlabor Farmer ownland clay loam sandy lowland age sex

educyear primoccup secoccup area

• To automatically generate dummies for villages\*\*

xi i.village

• Using village fix effects in regression

reg log\_yield expenditure hiredlabor Farmer ownland clay loam sandy lowland \_Ivillage\_\*

• Alternate way to use dummies

xi: reg log\_yield expenditure hiredlabor Farmer ownland clay loam sandy lowland i.village

## Exercise-II: Attend the following questions and submit the dofles and logfiles

- 1. Use the command "sysuse auto" in stata command window to download the dataset
- 2. Which command will you use to examine the data? List the variables and description
- 3. Summarise the data and make descriptive tables from the data.
- Generate a new variable better mileage for all the cars having a mileage of more than20.
- 5. Generate the kdensity of variable 'displacement.'
- 6. For the variables mpg, weight, draw box diagram and violin plots and interpret the results.
- 7. Does the car fetch a higher price if it is manufactured abroad?
- Draw a scatter graph of 'mpg' and 'weight,' and use different colors or symbols to depict the place of manufacturing (foreign).
- 9. Draw the same graph, but only for the data points for which mpg>20
- 10. Properly label the graphs, set the background color and record the changes.
- 11. Draw a scatter graph of mpg and weight and add a trend line to it.
- 12. Run the following three regressions
  - a) Price = F (mpg length turn)
  - b) Price = F (weight length displacement)
  - c) Price = F ( weight length gear\_ratio foreign)
  - d) Present the result in a single table using esttab/ estout
- 13. Generate a dummy variable if the price is less than 5000. Run the following modelsusing the dummy variable. (
  - a)  $Dummy_Price = F$  (weight length gear\_ratio foreign) Linear Probability Model
  - b) Dummy\_Price = F ( weight length gear\_ratio foreign) Probit model
  - c)  $Dummy_Price = F$  (weight length gear\_ratio foreign) Logit model

d) Present the result in a single table using esttab

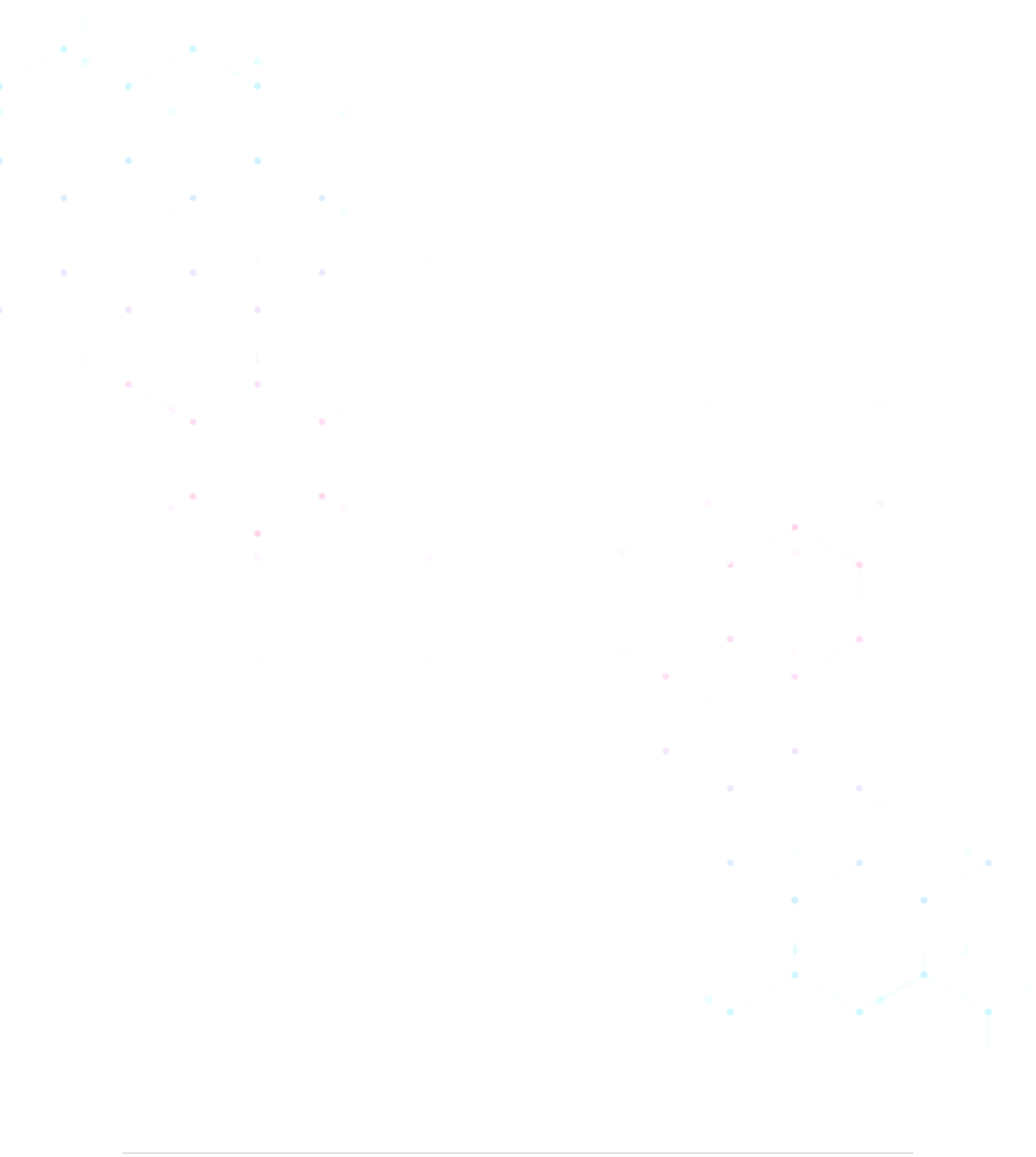

## Extraction and handling of unit-level data sets of NSSO and ASI

#### Nithyashree M L

#### Scientist, Division of Agricultural Economics, ICAR-IARI, New Delhi

This chapter is aimed to introduce the different unit-level data sets available and the way of handling them. As a beginner, before getting the hands-on unit-level data, it is important to go through the key indicators or summary results. This helps to understand the purpose of the survey and the data coverage in the particular dataset. Besides, this will also help the user comprehend the sample size, sampling design, and estimation procedure necessary for further analysis and interpretation of the results. Since the key indicators/summary results, by and large, provides the aggregate estimate, the use of unit-level data enables the researchers to work with the basic unit of the survey, i.e., the household in case of agriculture and firm about the industry sector. The unit-level data sets are generally available in text format. To convert these files into a usable format, some of the steps need to be understood, and they are discussed by using two unit-level datasets *viz.*, Key Indicators of Situation of Agricultural Households in India of National Sample Survey Organization (NSSO) and Annual Survey of Industries (ASI). For handling any unit-level data, it is essential to use suitable statistical software. Here we use STATA (version 15) software for the illustration, and the summary of the steps to be followed is shown in Figure 1.

The first and most important step in using unit-level data is to get a though understanding of the supporting documents; they mainly comprise the layout, which instructs how the data arranges in the text file and other details such as tabulation programme, code list, concept and definition and schedule, etc. For extracting data from the text file, one has to

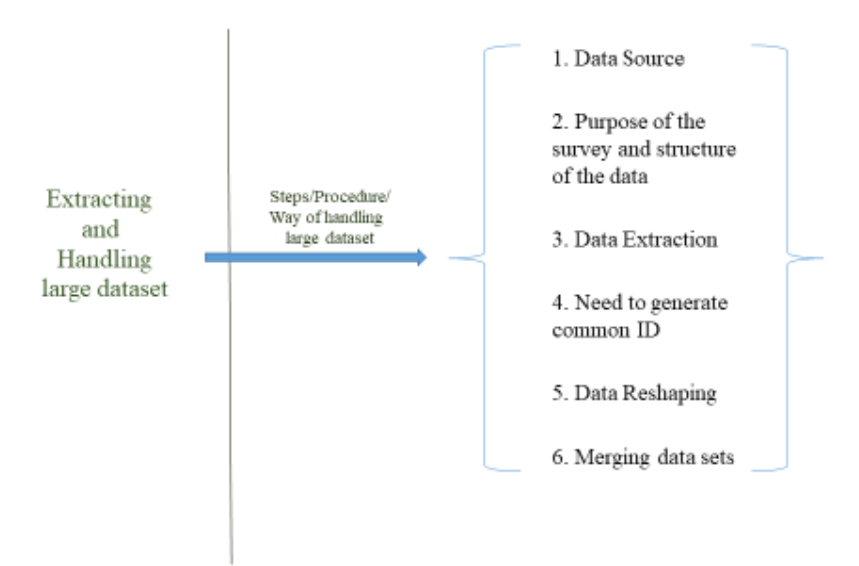

#### Figure 1. Steps to extract and handle the unit-level data

write the commands in *STATA* by using the information given in the layout. For example, for the NSSO data set it can be written as:

infix Centercode 1-3 FSU 4-8 Round 9-10 Schedule 11-13 Sample 14 Sector 15 NSS\_Region 16-18 District 19-20 Stratum 21-22 Sub\_Stratum 23-24 Sub\_Round 25 Sub\_sample 26 FOD\_subRegion 27-30 Hamlet 31 SecondStageStratum 32 /// SampleHHno 33-34 VisitNo 35 Level 36-37 Filler 38-40 HouseholdSize 43-44 Religion 45 Social\_Group 46 Dwelling 47 StructureType 48 WaterSource 49 HH\_OwnLand\_YN 50 LandType 51 PossesLandOutsideVillage 52 LandOperated 53 Land Own ha 54-62 Land Leasedin ha 63-71 Land neitherLeased 72-80 Land\_LeasedOut\_ha 81-89 Land total possessed 90-98 Cultivation whetherPerformed 99 Cultivation incomesource 100 Livestock\_whetherPerformed 101 Livestock\_incomesource 102 OtherAgr\_whetherPerformed 103 OtherAgr incomesource 104 NonAgr whetherPerformed 105 NonAgr incomesource 106 Wage whetherPerformed 107 Wage incomesource 108 Pension whether Performed 109 Pension incomesource 110 Remittance whether Performed 111 Remittance incomesource 112 Others whetherPerformed 113 Others incomesource 114 MGNREGACard YN 115 RationCard YN 116 RationCard Type 117 NSS 127-129 NSC 130-132 MLT 133-142 using "C:\Users\Nithyashree M L\Desktop\Stata\_Workshop\Unit level data\AH0233V1.TXT"

where the command infix is written to extract the text file into STATA file and at the end data

path has been specified. Similarly, for the ASI data it can be written as:

infix year 1-4 Factory 5-9 State 10-11 str C 12 str Block 13 Scheme\_code 14 NIC4digit 15-18 NIC5digit 19-23 R\_U 24 RO\_SRO 25-29 noofunits 30-32 Statusofunit 33-34 Manufacturingdays 35-37 Non\_Manufacturingdays 38-40 Total 41-43 Costofproduction 44-57 directlyexported 58-60 Multiplierfactor 61-73 using "C:\Users\Nithyashree M L\Desktop\Stata\_Workshop\Unit level data\ASI\OASBLA16.TXT"

After extracting the data files, it is important to create the common ID or unique ID in each data file. This will help to identify the household across the different data sets and also enables

to combine the information available in different data files. For creating a common id, the following command in *STATA* is written as:

NSSO egen id=concat (FSU Hamlet SecondStageStratum SampleHHno) ASI egen id=concat(Factory State C)

To combine the information of different data files, the researcher must ensure that the observations are uniquely identified across the data sets; if not, the data needs to be rearranged. By observing the data structure, it can be grouped as wide-format or long format. For example, in Figure 2, students' ids and results are written in the wide-format in Table 1, and the same students' subject-wise grades are arranged in the long format in Table 2. To combine the information of grade and results, Table 2 has to be reshaped/rearranged into a wide format, which can be done using the command reshape in STATA, i.e., reshaping wide Grade, i (ID)

j(J).

| Table 1. student id and results Ta<br>(Wide format) |           |         | able 2. student id and grade (long forma |          |             |       |  |
|-----------------------------------------------------|-----------|---------|------------------------------------------|----------|-------------|-------|--|
|                                                     |           |         |                                          | ID       | Subject (J) | Grade |  |
| ID                                                  | Resul     | ts      |                                          | R20D151  | 1           | Α     |  |
| R20D151                                             | P         |         |                                          | R20D151  | 2           | Α     |  |
|                                                     |           |         |                                          | R20D151  | 3           | А     |  |
| K20D162                                             | · · · · · |         |                                          | K20D162  | 1           | A     |  |
| S20D170                                             | F         | :       |                                          |          |             |       |  |
| R20D165                                             |           |         |                                          | K20D162  |             | A     |  |
| N200105                                             |           |         |                                          | \$20D170 | 1           | С     |  |
|                                                     |           |         |                                          | \$20D170 | 2           | С     |  |
|                                                     |           |         |                                          | \$20D170 | 3           | С     |  |
|                                                     |           |         |                                          | R20D165  | 1           | С     |  |
|                                                     |           |         |                                          | R20D165  | 2           | С     |  |
| Table 2                                             | converted | as Wide | format                                   | R20D165  | 3           | С     |  |
| ID                                                  | Grade1    | Grade2  | Grade3                                   |          |             |       |  |
| R20D151                                             | Α         | A       | A                                        |          |             |       |  |
| K20D162                                             | A         | A       | A                                        |          |             |       |  |
| \$20D170                                            | С         | С       | С                                        |          |             |       |  |
| R20D165                                             | С         | С       | С                                        |          |             |       |  |

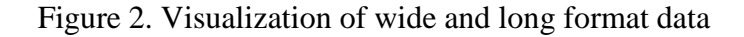

Similarly, to the unit-level data set command can be written as:

NSSO reshape wide CropCode- PreHarvestSaleValue, i(id) j( SerialNo ) ASI reshape wide GrossValueOpening - NVC , i( DSL ) j( S no )

In the next step, data files can be merged by using the common ID with the merge option oneto-one on key variable, as shown below

|              |                         | - 02 |                                                 |                                        |   |                               |                   |    |
|--------------|-------------------------|------|-------------------------------------------------|----------------------------------------|---|-------------------------------|-------------------|----|
| Review       | Data Editor             | 2    | erial number: 401506293557                      |                                        | ^ | Variables                     | <b>▼</b> ‡        | ×  |
| 🔧 Filter cor | Create or change data   | '    | ICAR-IARI                                       |                                        |   | 🔧 Filter variables he         | re                |    |
| # Commi      | Variables Manager       |      |                                                 |                                        |   | Name                          | Label             | ^  |
| 1 use "C:\   | Data utilities          | *    | Unicode is supported; see help unicode_;        | dvice.                                 |   | year                          | year              | 1  |
| 2 g comm     | Sort                    |      | Maximum number of variables is set to 50        | 000; see help set_maxvar.              |   | block                         | block             |    |
|              | Combine datasets        | •    | Merge two datasets                              |                                        |   | DSL                           | Dispatch Serial N |    |
|              | Matrices, Mata language |      | Form all pairwise combinations within groups    | shop\Unit level data\ASI\OASBLA16.dta" |   | psl                           | psl               |    |
|              | Matrices, ado language  | •    | Append datasets                                 |                                        |   | scherne                       | scherne           |    |
|              | ICD codes               | ×    | Form every pairwise combination of two datasets |                                        |   | ind_cd_frame                  | Industry code as  | F. |
|              | Other utilities         |      |                                                 |                                        | ~ | ind_cd                        | Industry Code as  | 1  |
| -            |                         |      |                                                 |                                        |   | state_cd                      | State Code        |    |
|              | Com                     | mand |                                                 |                                        | д | district_cd                   | District Code     | ~  |
|              |                         |      |                                                 |                                        |   | <                             | >                 |    |
|              |                         |      |                                                 |                                        |   | Properties                    | <del>.</del>      | ×  |
|              |                         |      |                                                 |                                        |   | 8 + +                         |                   |    |
|              |                         |      |                                                 |                                        |   | <ul> <li>Variables</li> </ul> |                   | ^  |
|              |                         |      |                                                 |                                        |   | Name                          |                   |    |
|              |                         |      |                                                 |                                        |   | Label                         |                   |    |
|              |                         |      |                                                 |                                        |   | Type                          |                   |    |
|              |                         |      |                                                 |                                        |   | Value Jabel                   |                   |    |
|              |                         |      |                                                 |                                        |   | Notes                         |                   |    |
|              |                         |      |                                                 |                                        |   | 4 Data                        |                   |    |
|              |                         |      |                                                 |                                        |   | Filename                      | OASBLA16.dta      |    |
|              |                         |      |                                                 |                                        |   | Label                         |                   |    |
|              |                         |      |                                                 |                                        |   |                               |                   |    |
|              |                         |      |                                                 |                                        |   | Notes                         |                   |    |

| view 🕈 🕂 🗙              | S       | Serial number: 4015062935         | 57                     |                  |             |                   | ^ | Variables          | Ŧ               | џ×   |
|-------------------------|---------|-----------------------------------|------------------------|------------------|-------------|-------------------|---|--------------------|-----------------|------|
| Filter commands here    |         | ICAR-IARI                         | e                      |                  |             |                   |   | Filter variables h | ere             |      |
| Commandrc               | Netzer  | 📃 merge - Merge datasets          |                        | -                | $\square$ × |                   |   | Name               | Label           | ~    |
| use "C:\Users\Nithyashr | Notes:  | Main Options Results              |                        |                  |             |                   |   | year               | year            | -    |
| g common_ID = 0         | 2       |                                   |                        |                  |             | /ar.              |   | block              | block           |      |
|                         |         | lype of merge                     |                        |                  |             |                   |   | DSL                | Dispatch Serial | Nu   |
|                         | . use " | One-to-one on key variables       | and the first data     | 11-1-3           |             | ASI\OASBLA16.dta" |   | psl                | psl             |      |
|                         |         | One-to-many on key variables (    | unique key for data on | disk)            |             |                   |   | scheme             | scheme          |      |
|                         | . g con | Many-to-many on key variables     | unique key for data in | memory/          |             |                   |   | ind cd_frame       | Industry code a | is r |
|                         |         | One-to-one by observation         |                        |                  |             |                   | ~ | ind_cd             | Industry Code / | as   |
|                         |         | -                                 |                        |                  |             |                   |   | state_cd           | State Code      |      |
|                         | Comman  | Key variables: (match variables)  |                        |                  |             |                   | ą | district_cd        | District Code   |      |
|                         | commun  | common_ID                         |                        |                  | ~           | -                 |   | <                  |                 | >    |
|                         |         | Filename of dataset on disk:      |                        |                  |             |                   |   | Properties         |                 | ąх   |
|                         |         | C:\Users\Nithyashree M L\Desktop\ | Stata_Workshop\Unit l  | evel data\ASI\OE | Browse      |                   |   | <b>₽</b> + +       |                 |      |
|                         |         |                                   |                        |                  |             |                   |   | ▲ Variables        |                 | 1    |
|                         |         |                                   |                        |                  |             |                   |   | Name               |                 |      |
|                         |         |                                   |                        |                  |             |                   |   | Label              |                 |      |
|                         |         |                                   |                        |                  |             |                   |   | Туре               |                 |      |
|                         |         |                                   |                        |                  |             |                   |   | Format             |                 |      |
|                         | 1       | 0.0                               | OK                     | Cancel           | Submit      |                   |   | Value label        |                 |      |
|                         | 1       |                                   |                        |                  |             |                   |   | Notes              |                 |      |
|                         |         |                                   |                        |                  |             |                   |   | 4 Data             |                 |      |
|                         |         |                                   |                        |                  |             |                   |   | Filename           | OASBLA16.dta    |      |
|                         |         |                                   |                        |                  |             |                   |   | Label              |                 |      |
|                         |         |                                   |                        |                  |             |                   |   | Notes              |                 |      |

Based on the need for interpretation, multiplier options can be further explored by using the

help command as shown below.

| ICT AC A                                                                                                    | -                               | 1                               |                                     | - 0                      |
|----------------------------------------------------------------------------------------------------|---------------------------------|---------------------------------|-------------------------------------|--------------------------|
| Viewer - help weight                                                                                                    | - 0 X                           |                                 |                                     |                          |
| File Edit History Help                                                                                                    |                                 |                                 |                                     |                          |
| 🖕 🛶 🔀 📾 📓 help weight                                                                                                    | 2                               |                                 |                                     |                          |
| hala unitaka hubananiaka V                                                                                                    | 🖸 🗁 🗄 🖶 🖬 🗇 🔿 C                 | - &• <u>⊤</u> =                 | svy.pdf - Foxit Reader              |                          |
| nep weight A                                                                                                    | File Home Comm Vi               | ew Form Protect Share Conr      | e Help Extras 🏹 Find                | P 🛛 + 🖉 P                |
|                                                                                                    | SnapShot                        |                                 | 🔍 TI Typewriter 👘 🐑                 | 1 0 -                    |
| Title                                                                                                    | Hand Select                     | Actual                          | Highlight From                      | PDF Links Insert         |
| [11] 11 1 6 weight - Weights                                                                                                    | -                               | Size , Rotate Right             | File                                | Sign 🔻 🔻                 |
| [0] IIII and and an and and and and and and and                                                                                   | Tools                           | View                            | Comment Create                      | Protect Document         |
| Remarks                                                                                                    | <ul> <li>Start</li> </ul>       | NSSO - 2014 - े तक Ke / s       | wy.pdf ×                            | Translation              |
|                                                                                                    | <ul> <li>Quick start</li> </ul> |                                 |                                     |                          |
| most stata commands can deal with weighted data. Stata a kinds of weights:                                                        | Data for a two                  | -stage design with sampling w   | eight wvar1, strata defined by      | levels of svar, sampling |
| <ol> <li>fweights, or frequency weights, are weights that ind;</li> </ol>                                                         | i svvset                        | su1 [pweight=wvar1], st         | rata(svar)    su2                   | uz                       |
| of duplicated observations.                                                                                                    | Adjust linear r                 | egression for complex survey    | design settings specified in su     | ryset                    |
| <ol><li>pweights, or sampling weights, are weights that denot</li></ol>                                                           | svy: re                         | gress                           | and get settings of territer in the |                          |
| of the probability that the observation is included h                                                                             | As above, but                   | restrict estimation to the subp | opulation where group equals        | . 4                      |
| ombring george.                                                                                                    | svy, su                         | bpop(if group==4): regr         | ess                                 |                          |
| <ol><li>aweights, or analytic weights, are weights that are is<br/>proportional to the variance of an observation; that</li></ol> | Same as above                   | , but use new binary variable   | insample to indicate the sub        | population               |
| variance of the jth observation is assumed to be sign                                                                             | m generat                       | e insample = (group==4)         |                                     |                          |
| w_] are the weights. Typically, the observations rep<br>and the weights are the number of elements that gave                      | svy, su                         | bpop(insample): regress         | ***                                 |                          |
| average. For most Stata commands, the recorded scale                                                                              | Specify that th                 | e design degrees of freedom i   | s 135 instead of the difference     | e between the number of  |
| of observations in your data, when it uses them.                                                                                  | ann de                          | f(12E). rogram                  | creis of star                       |                          |
| 4 importance weights are weights that inc                                                                                         | <b>41 4</b> 73                  | (78 / 220)                      | H R R R 166.96                      | 5% • (-)+ <b>I</b> (+)   |
| "importance" of the observation in some vague sense.                                                                              | iweights have                   |                                 | Filen                               | ame                      |
| no formal statistical definition; any command that su<br>will define exactly how they are treated. Usually, f                     | upports iweights they are       |                                 | Label                               |                          |
|                                                                                                    | CAD NUM OVP                     |                                 | Note                                | S                        |
| \Nithyashree M L\Documents                                                                                                    | CAP NOW OVA                     |                                 |                                     | CAP NUM                  |
| Q Type here to search O EI O                                                                                                    |                                 | 7 👧 🖽                           | ^                                   | 9 d) ENG 04:54           |
|                                                                                                    |                                 |                                 |                                     | 27-01-2021               |

The detailed syntax for the ASI survey is given below, keeping students in mind, which will be useful to practice reshaping and merging.

```
name: <unnamed>
log: F:\MOSPI_ASI_UNIT\2015-16\Data\M_1516.smcl
log type: smcl
opened on: 21 Oct 2019, 12:54:11
```

save "F:\MOSPI\_ASI\_UNIT\2015-16\Data\B.dta" file F:\MOSPI\_ASI\_UNIT\2015-16\Data\B.dta saved

. use "F:\MOSPI ASI UNIT\2015-16\Data\blkC201516.dta"

. drop Year

. tab S\_no

| S.no  | Freq.           | Percent | Cum.   |
|-------|-----------------|---------|--------|
| 1     | 36,930          | 9.37    | 9.37   |
| 2     | 46,763          | 11.87   | 21.24  |
| 3     | 52,954          | 13.44   | 34.69  |
| 4     | 42,085          | 10.68   | 45.37  |
| 5     | 40,209          | 10.21   | 55.57  |
| 6     | 3,532           | 0.90    | 56.47  |
| • 7   | 51 <b>,</b> 758 | 13.14   | 69.61  |
| 8     | 54,993          | 13.96   | 83.57  |
| 9     | 9,008           | 2.29    | 85.85  |
| 10    | 55 <b>,</b> 727 | 14.15   | 100.00 |
| Total | 393,959         | 100.00  |        |

. reshape wide GrossValueOpening Gross\_ValueaddduetoRevaluation G\_ValueActuala > ddition G\_Valuedepadj G\_Valueclose Depuotobeginning Depprovideduring the year > Depadjustment Depuptoyearend N\_V\_O NVC , i( DSL ) j( S\_no ) (note: j = 1 2 3 4 5 6 7 8 9 10)

| Data                                     | long          | ->       | wide                                     |
|------------------------------------------|---------------|----------|------------------------------------------|
| Number of obs.                           | 393959        | ->       | 55727                                    |
| Number of variables                      | 14            | ->       | 112                                      |
| j variable (10 values)<br>xij variables: | S_no          | ->       | (dropped)                                |
| GrossValu<br>> ening2 GrossValueOpening1 | eOpening<br>0 | ->       | GrossValueOpening1 GrossValueOp          |
| Gross_ValueaddduetoRev                   | aluation      | ->       | Gross_ValueaddduetoRevaluation1          |
| > Gross_ValueaddduetoRevaluati           | on2 Gi        | ross_V   | alueaddduetoRevaluation10                |
| G_ValueActual                            | addition      | ->       | G_ValueActualaddition1 G_ValueA          |
| > ctualaddition2 G_ValueAct              | ualadditic    | on10     |                                          |
| G_Val                                    | uedepadj      | ->       | G_Valuedepadj1 G_Valuedepadj2 .          |
| > G_Valuedepadj10                        |               |          |                                          |
| G_Va                                     | lueclose      | ->       | G_Valueclose1 G_Valueclose2              |
| > G_Valueclose10                         |               |          |                                          |
| Depuotob<br>> ing2 Depuotobeginning10    | eginning      | ->       | Depuotobeginningl Depuotobeginn          |
| Depprovidedurin                          | gtheyear      | ->       | Depprovideduringtheyear1 Deppro          |
| > videduringtheyear2 Depprov             | videduring    | gtheye   | ar10                                     |
| Depad                                    | justment      | ->       | Depadjustment1 Depadjustment2 .          |
| > Depadjustment10                        |               |          |                                          |
| Depupt                                   | oyearend      | ->       | Depuptoyearend1 Depuptoyearend2          |
| > Depuptoyearend10                       |               |          |                                          |
|                                          | N_V_O<br>NVC  | -><br>-> | N_V_01 N_V_02 N_V_010<br>NVC1 NVC2 NVC10 |

. save "F:\MOSPI\_ASI\_UNIT\2015-16\Data\C.dta" \ file F:\MOSPI\_ASI\_UNIT\2015-16\Data\C.dta saved

. use "F:\MOSPI\_ASI\_UNIT\2015-16\Data\blkD201516.dta"

- . drop Year
- . tab S\_No

| S.No  | Freq.            | Percent | Cum.   |
|-------|------------------|---------|--------|
| 1     | 43,434           | 6.24    | 6.24   |
| 2     | 7,693            | 1.10    | 7.34   |
| - 3   | 21,317           | 3.06    | 10.40  |
| 4     | 46,962           | 6.74    | 17.14  |
| 5     | 21,202           | 3.04    | 20.19  |
| 6     | 34,421           | 4.94    | 25.13  |
| 7     | 48,998           | 7.03    | 32.16  |
| 8     | 53 <b>,</b> 187  | 7.64    | 39.80  |
| 9     | 48,309           | 6.94    | 46.73  |
| 10    | 47,374           | 6.80    | 53.54  |
| 11    | 54,010           | 7.75    | 61.29  |
| • 12  | 47,454           | 6.81    | 68.10  |
| 13    | 29 <b>,</b> 978  | 4.30    | 72.41  |
| 14    | 48,651           | 6.98    | 79.39  |
| 15    | 51 <b>,</b> 354  | 7.37    | 86.76  |
| 16    | 54 <b>,</b> 031  | 7.76    | 94.52  |
| 17    | 38,157           | 5.48    | 100.00 |
| Total | 696 <b>,</b> 532 | 100.00  | 0      |
|       |                  |         |        |

. reshape wide OpenungRs ClosingRs , i( DSL ) j( S\_No )
(note: j = 1 2 3 4 5 6 7 8 9 10 11 12 13 14 15 16 17)

.

| Data                                     | long      | -> | wide                    |       |
|------------------------------------------|-----------|----|-------------------------|-------|
| Number of obs.                           | 696532    | -> | 54047                   | _     |
| Number of variables                      | 5         | -> | 36                      |       |
| j variable (17 values)<br>xij variables: | S_No      | -> | (dropped)               |       |
| 2                                        | OpenungRs | -> | OpenungRs1 OpenungRs2 C | penu  |
| > ngRs17                                 | ClosingRs | -> | ClosingRs1 ClosingRs2 C | Closi |
| > ngRs17                                 | -         |    |                         |       |

. save "F:\MOSPI\_ASI\_UNIT\2015-16\Data\D.dta" file F:\MOSPI\_ASI\_UNIT\2015-16\Data\D.dta saved

. use "F:\MOSPI\_ASI\_UNIT\2015-16\Data\blkE201516.dta"

.

. br

. drop Year

•

. reshape wide MandaysWorkedManuf MandaysWorkedNonManuf MandaysWorkedTotal Ave > NumberPersonwork NoofMandayspaid WagessalariesRs , i( DSL ) j( S\_No ) (note: j = 1 2 3 4 5 6 7 8 9)

| Data          | lo                    | ng ->  | wide                            |
|---------------|-----------------------|--------|---------------------------------|
| Number of obs | . 3384                | 75 ->  | 54346                           |
| Number of var | iables                | 9 ->   | 56                              |
| j variable (9 | values) S_1           | No ->  | (dropped)                       |
| xij variables | : •                   |        |                                 |
|               | MandaysWorkedMan      | uf ->  | MandaysWorkedManuf1 MandaysWork |
| > edManuf2    | . MandaysWorkedManuf9 |        |                                 |
|               | MandaysWorkedNonMan   | uf ->  | MandaysWorkedNonManuf1 MandaysW |
| > orkedNonMan | uf2 MandaysWorkedNon  | Manuf9 |                                 |
|               | MandaysWorkedTot      | al ->  | MandaysWorkedTotall MandaysWork |
| > edTotal2    | . MandaysWorkedTotal9 |        |                                 |
|               | AveNumberPersonwo     | rk ->  | AveNumberPersonwork1 AveNumberP |
| > ersonwork2  | AveNumberPersonwork9  |        |                                 |
|               | NoofMandayspa         | id ->  | NoofMandayspaidl NoofMandayspai |
| > d2 Noof     | Mandayspaid9          |        |                                 |
|               | Wagessalaries         | Rs ->  | WagessalariesRs1 WagessalariesR |
| > s2 Wage     | ssalariesRs9          |        |                                 |

. reshape wide ItemCode Unit\_Quantity\_code QtyCons Purchase\_Value Rate\_PerUnit
> , i( DSL ) j( Sno )

(note: j = 1 2 3 4 5 6 7 8 9 10 11 12 13 14 15 16 17 18 19 20 21 22 23 24 25 2
> 6 27 28 29 30 31 32 33 34 35 36 37 38 39 40 41 42 43 44 45 46 47 48 49 50 51
> 52 53 54 55 56 57 58 59 60 61 62 63 64 65 66 67 68 69 70 71 72 73 74 75 76
> 77 78 79 80 81 82 83 84 85 86 87 88 89 90 91 92 93 94 95 96 97 98 99 100 101
> 102 103 104 105 106 107 108 109 110 111 112 113 114 115 116 117 118 119 120
> 121 122 123 124 125 126 127 128 129 130 131 132 133)

| Data                                                | long           | -> | wide                           |
|-----------------------------------------------------|----------------|----|--------------------------------|
| Number of obs.                                      | 541009         | -> | 53406                          |
| Number of variables                                 | 9              | -> | 668                            |
| j variable (133 values)                             | Sno            | -> | (dropped)                      |
| xij variables:                                      |                |    |                                |
|                                                     | ItemCode       | -> | ItemCodel ItemCode2 ItemCo     |
| > e133                                              |                |    |                                |
| Unit_Quantity_code > ty_code2 Unit_Quantity_code133 |                | -> | Unit_Quantity_code1 Unit_Quant |
|                                                     | <br>QtyCons    | -> | QtyCons1 QtyCons2 QtyCons1     |
| > 3                                                 |                |    |                                |
| 1                                                   | Purchase_Value | -> | Purchase_Value1 Purchase_Value |
| > Purchase_Value133                                 | Rate PerUnit   | -> | Rate PerUnit1 Rate PerUnit2    |
| > Rate_PerUnit133                                   | —              |    |                                |

. reshape wide ItemCode Unit\_Qty QtyCons Pur\_value R\_Perunit , i( DSL ) j( Sno > ) (note: j = 1 2 3 4 5 6 7 8 9 10 11 12 13 14 15 16 17 18 19 20 21 22 23 24 25 2 > 6 27 28 29 30 31 32 33 34 35 36 37 38 39)

| Data                   | long      | -> | wide                        |
|------------------------|-----------|----|-----------------------------|
| Number of obs.         | 29442     | -> | 8763                        |
| Number of variables    | 8         | -> | 197                         |
| j variable (39 values) | Sno       | -> | (dropped)                   |
| xij variables:         |           |    |                             |
|                        | ItemCode  | -> | ItemCodel ItemCode2 ItemCod |
| > e39                  |           |    |                             |
|                        | Unit_Qty  | -> | Unit_Qty1 Unit_Qty2 Unit_Qt |
| > y39                  |           |    |                             |
|                        | QtyCons   | -> | QtyCons1 QtyCons2 QtyCons39 |
|                        | Pur_value | -> | Pur_value1 Pur_value2 Pur_v |
| > alue39               |           |    |                             |
|                        | R_Perunit | -> | R_Perunit1 R_Perunit2 R_Per |
| > unit39               |           |    |                             |

. reshape wide Item\_code Unit\_Qty\_Qty\_Manuf Qty\_Sold Gross\_salevalue Excise\_du > ty Sales\_taxVAT Others Subsidy Per\_unit\_Netsale\_value Ex\_FactvalOutput , i( > DSL ) j( Sno )
(note: j = 1 2 3 4 5 6 7 8 9 10 11 12 14 15 16 17 18 19 20 21 22 23 24 25 26 2
> 7 28 29 30 31 32 33 34 35 36 37 38 39)

| ->                           | wide                                                                            |
|------------------------------|---------------------------------------------------------------------------------|
| ->                           | 43768 •                                                                         |
| ->                           | 421                                                                             |
| ->                           | (dropped)                                                                       |
| ->                           | Item_code1 Item_code2 Item_                                                     |
| ->                           | Unit_Qty1 Unit_Qty2 Unit_Qt                                                     |
| ->                           | Qty_Manufl Qty_Manuf2 Qty_M                                                     |
| ->                           | Qty_Sold1 Qty_Sold2 Qty_Sol                                                     |
| ->                           | Gross_salevalue1 Gross_salevalu                                                 |
| ->                           | Excise duty1 Excise duty2 E                                                     |
|                              |                                                                                 |
| ->                           | Sales_taxVAT1 Sales_taxVAT2                                                     |
| ->                           | Others1 Others2 Others39                                                        |
| ->                           | Subsidy1 Subsidy2 Subsidy39                                                     |
| -><br>value3                 | Per_unit_Netsale_value1 Per_uni                                                 |
| ->                           | Ex_FactvalOutput1 Ex_FactvalOut                                                 |
| J.dta"<br>ta save<br>Data\M_ | 2d<br>1516.smcl                                                                 |
|                              | -><br>-><br>-><br>-><br>-><br>-><br>-><br>-><br>-><br>-><br>-><br>-><br>-><br>- |

#### Extraction and reshaping of unit-level data

For NSSO dataset

- Extract the unit level data for the given dataset level1 using the command given in the dofile.
- From the given extracted Stata data file level4, identify i and j variable and reshape the data into a wide format.
- 3. Merge the reshaped file **level4** with **level1**

#### For ASI dataset

- 1. Extract the unit level data for the given dataset **OASBLA16** by using the information given in the layout.
- 2. Using the given extracted Stata data file **OBSBLA16**, identify i and j variable and reshape the data into a wide format.
- 3. Merge the reshaped file **OBSBLA16** with **OASBLA16**

#### References

- National Sample Survey Organization. (2014). Key Indicators of Situation of Agricultural Households in India, January December 2013. NSS 70th Round.
  Ministry of Statistics and Programme Implementation, Government of India, New Delhi.
- Annual Survey of Industries. (2015-16). *Summary results*, Ministry of Statistics and Programme Implementation, Government of India, New Delhi.

# Period Labor Force Survey data extraction using Stata

#### Subhash S P

Scientist, ICAR-National Institute of Agricultural Economics and Policy Research, New Delhi

1. Where to download Periodic Labour Force Survey what are the files u get.

PLFS report :

http://mospi.nic.in/sites/default/files/publication\_reports/Annual\_Report\_PLFS\_2018\_19\_HL .pdf

PLFS data:

http://mospi.nic.in/download-tables-data

http://mospi.nic.in/sites/default/files/reports\_and\_publication/PLFS\_2018\_2019/README\_d emo.pdf

2. Extracting data from text file

Set directories: define the path of the directories

global PLFS "C:\Users\pc 1\Desktop\PLFS Class"

cd "\$PLFS"

Extraction layout: Data\_LayoutPLFS.XLS

infix str file\_id 1-4 schedule 5-7 str quarter 8-9 str visit 10-11 sector 12 state 13-14 district 15-16 nss\_region 17-19 stratum 20-21 sub\_stratum 22-23 sub\_sample 24 fod\_sub\_region 25-28 fsu 29-33 sample\_no 34 SSS\_no 35 sample\_hh\_no 36-37 month\_survey 38-39 response\_code 40 survey\_code 41 reason 42 hh\_size 43-44 hh\_type 45 religion 46 social\_group 47 month\_exp 48-55 informant\_no 56-57 survey\_date 58-65 time 66-69 nss 70-72 nsc 73-75 mult 76-85 occurance 86 using "FHH\_FV.txt"

3. Labelling variables and from where do we get different codes

#### Labelling variables

label var file\_id "File Identification" label var schedule "Schdule" label var quarter "Quarter"

#### 4. Defining label values

label define sector 1 "rural" sector 2 "urban"

label value sector sector

5. How to combine household and unit level datasets (when to reshape and when to use one to many merge)?

Generating unique id

۰.

egen hhid = concat ( fsu sample\_no sss\_no sample\_hh\_no)

Merging household file with individual file

merge 1:m hhid using "C:\Users\pc 1\Desktop\PLFS Class\FPER\_FV\_extracted.dta"

6. Using sampling weights
gen weight = mult/200 if nss!=nsc
gen weight = mult/100 if nss== nsc
tab hh\_type [aweight=weight]

.

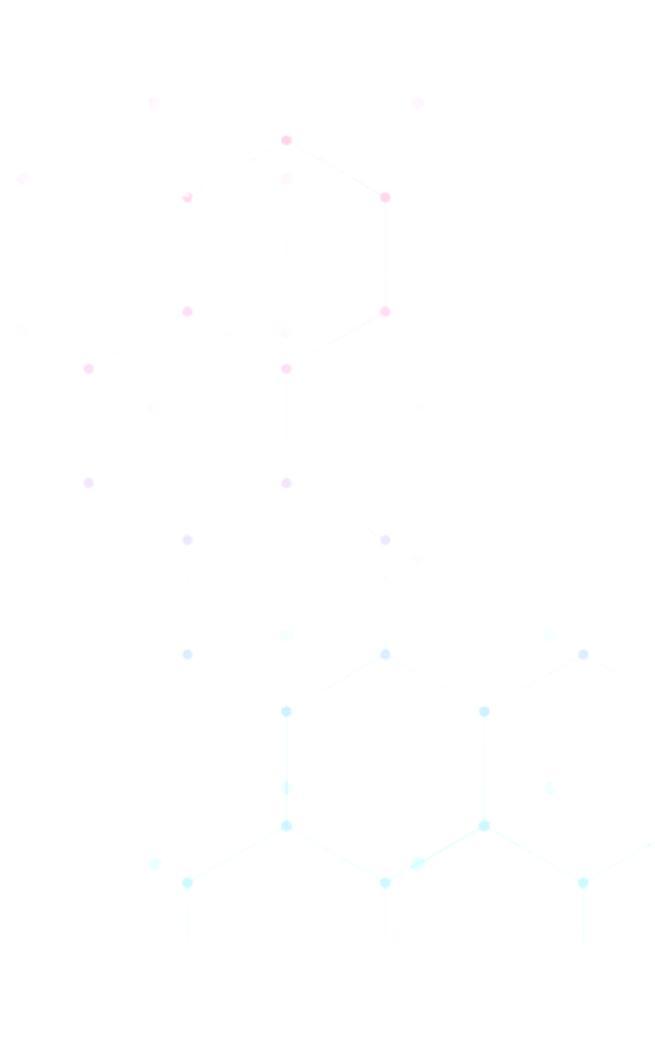

## **Practical Manual**

Data Analysis with Stata

## **January 25-29, 2021**

Division of Agricultural Economics, ICAR-IARI, New Delhi

## **Course Director**

## Alka Singh

Professor and Head Division of Agricultural Economics ICAR-Indian Agricultural Research Institute Pusa Campus, Delhi – 110 012 Email: <u>asingh.eco@gmail.com</u>

## **Course Coordinators**

Aditya K.S. Scientist Division of Agricultural Economics ICAR-Indian Agricultural Research Institute New Delhi 110 012 E-mail: <u>adityaag68@gmail.com</u>

## Nithyashree M L Scientist Division of Agricultural Economics ICAR- Indian Agricultural Research Institute New Delhi-110012 Email: nithya.econ@gmail.com

## **Published By**

NAHEP- Centre for Advanced Agriculture Science and Technology

ICAR- Indian Agricultural Research Institute, New Delhi

Website: www.nahep-caast.iari.res.in